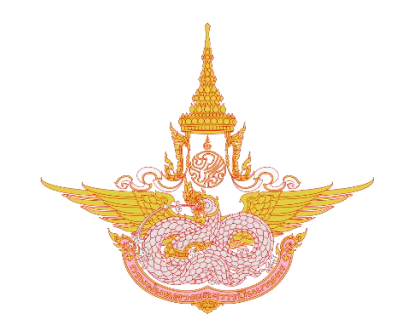

# คู่มือสำหรับการเชื่อมต่อระบบคอนเฟอเรนซ์กับศูนย์ STOC

## ของกระทรวงเกษตรและสหกรณ์

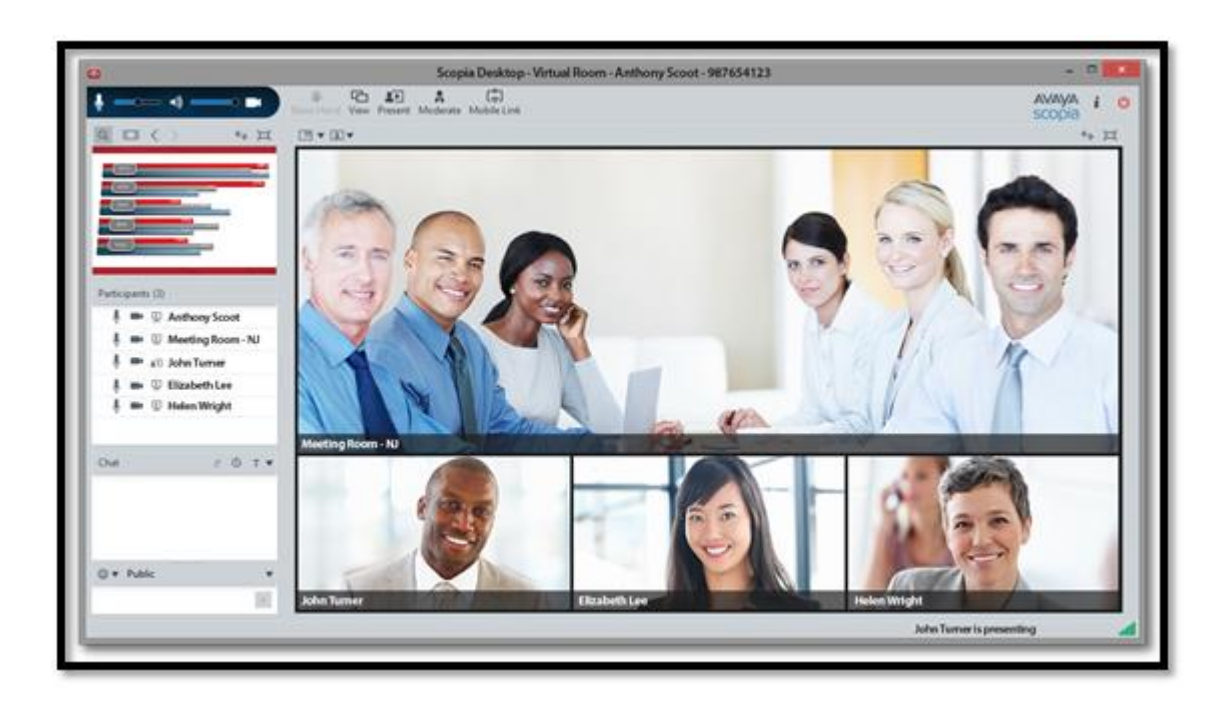

# ศูนย์เทคโนโลยีสารสนเทศ กองวิจัยและพัฒนาเทคโนโลยีฝนหลวง

กรมฝนหลวงและการบินเกษตร

#### คู่มือสำหรับการเชื่อมต่อระบบคอนเฟอเรนซ์กับศูนย์ STOC

ของกระทรวงเกษตรและสหกรณ์

ขั้นตอนการติดตั้งและเชื่อมต่อระบบคอนเฟอเรนซ์กับศูนย์ STOC ของกระทรวงเกษตรและสหกรณ์ มี ขั้นตอนในการติดตั้ง ดังนี้

๑. การใช้งานระบบ Avaya Scopia Desktop สามารถใช้งานผ่านเบราเซอร์ Internet Explorer โดยพิมพ์ http://vcs.rid.go.th/ เมื่อเข้าสู่เว็บไซต์แล้วให้ทำการดาวน์โหลด โปรแกรมที่ใช้ในการติดตั้งระบบ **ดังภาพที่ ๑** 

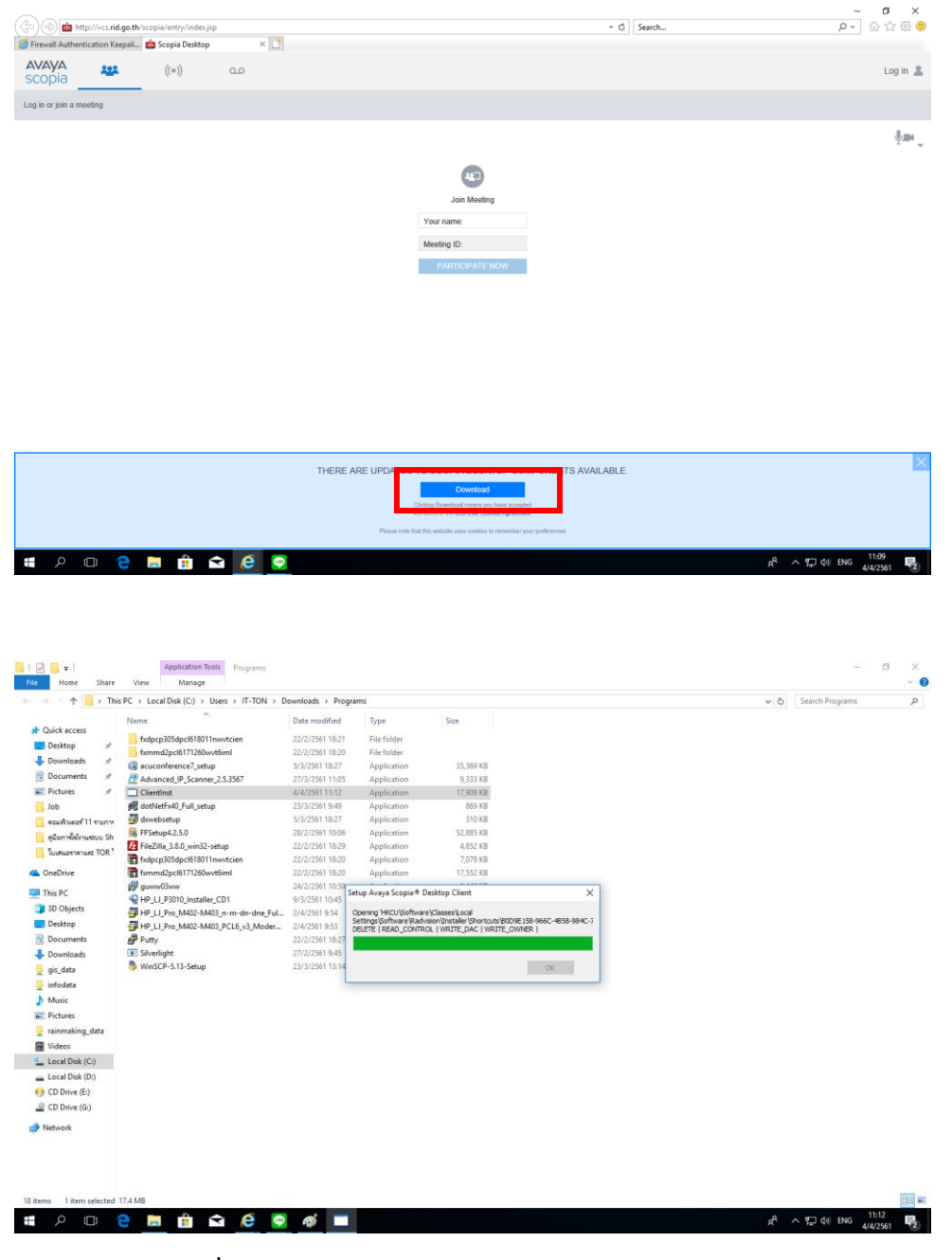

ภาพที่ ๑ การดาวน์โหลดโปรแกรม Avaya Scopia Desktop

### ๒. การติดตั้งปลั๊กอินแสดง ดังภาพที่ ๒

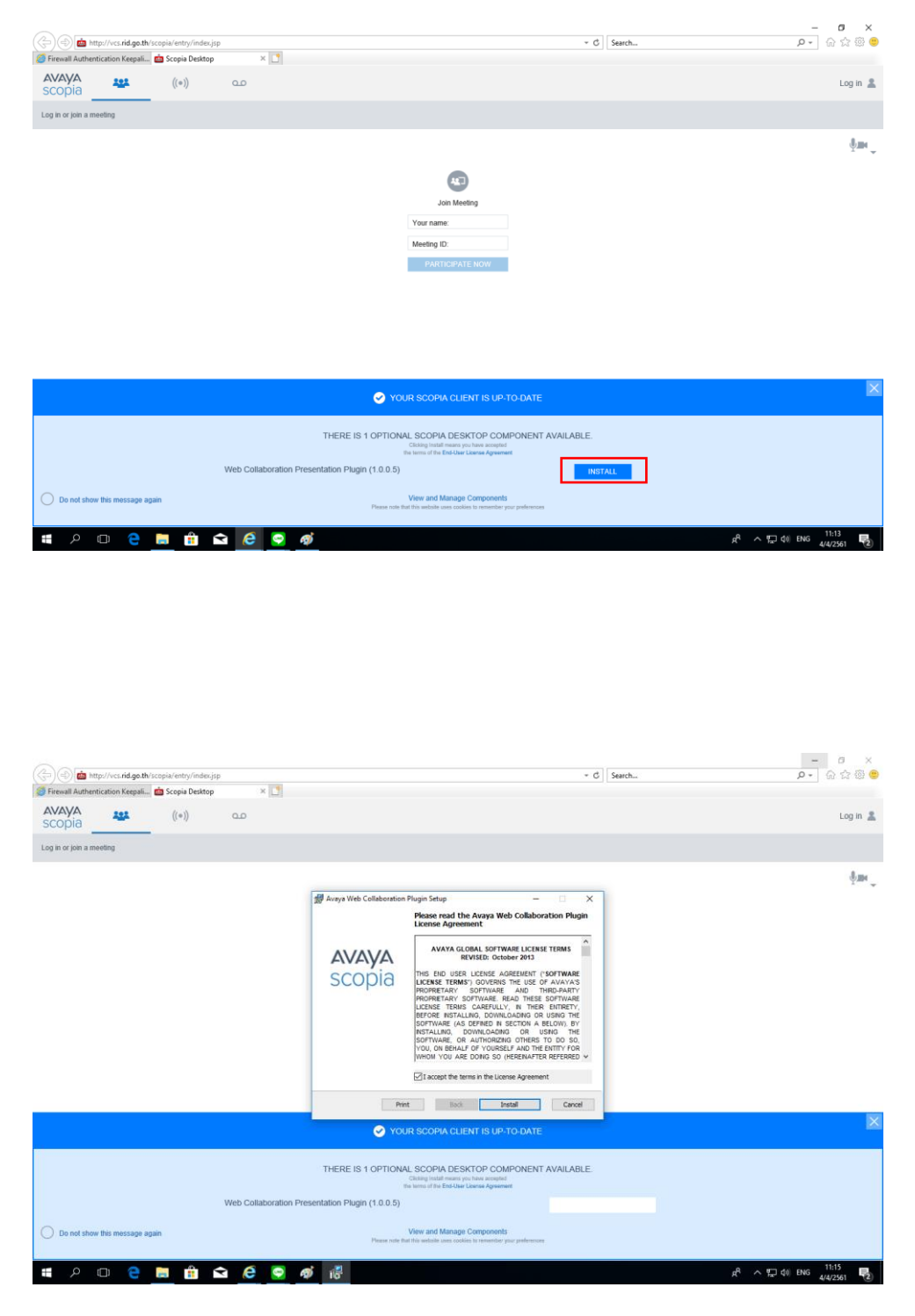

**ภาพที่ ๒** การติดตั้งปลั๊กอิน

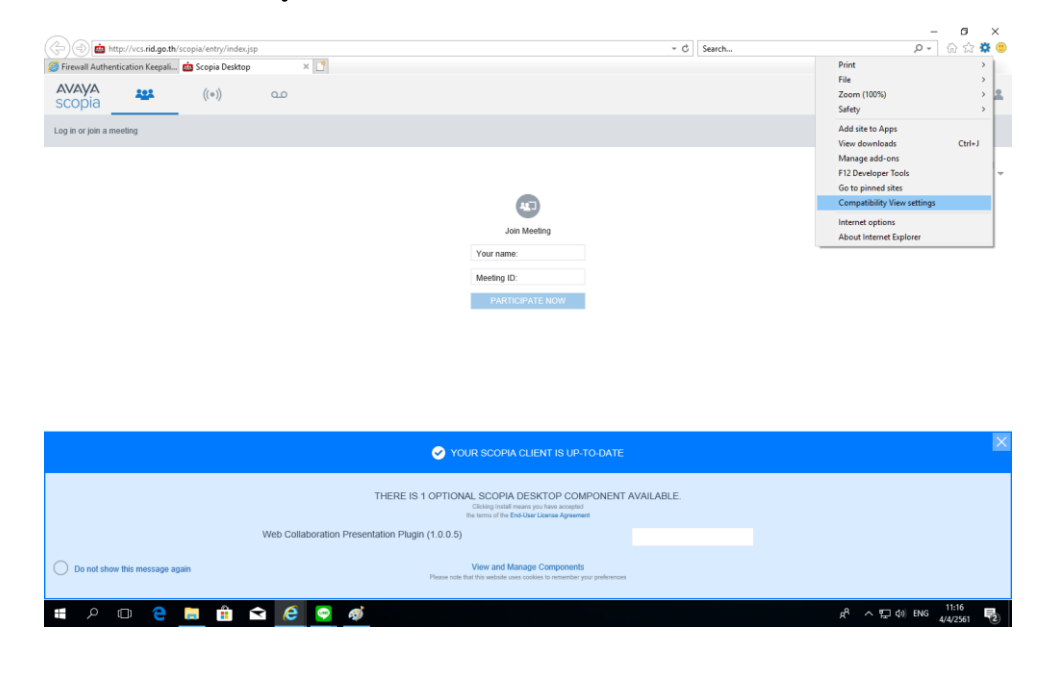

๓. การ Add Site ของศูนย์ STOC ให้คลิกที่ Setting > Compatibility View Setting ดังภาพที่ ๓

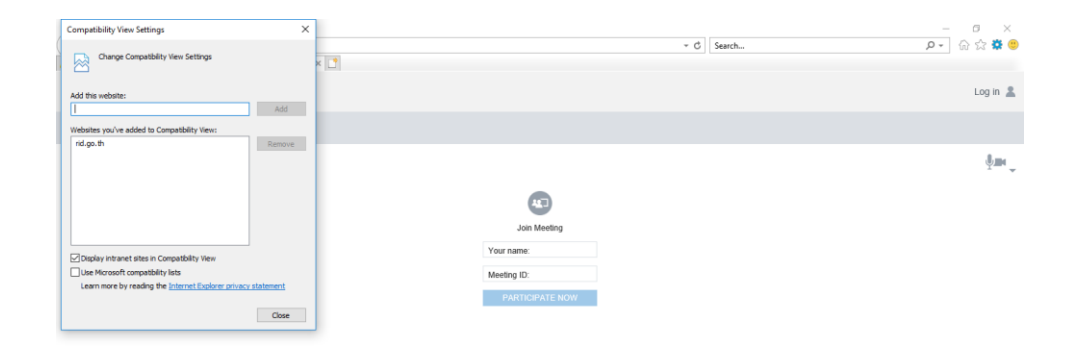

| YOUR SCOPIA CLIENT IS UP TO DATE                                                                                                    | ×                                                                                                    |
|----------------------------------------------------------------------------------------------------|----------------------------------------------------------------------------------------------------|
| THERE IS 1 OPTIONAL SCOPIA DESKTOP COMPONENT AVAILABLE.<br>Chatten guardem manuer purchave searched<br>the thread of the data data Ageneratic |                                                                                                    |
| Web Collaboration Presentation Plugin (1.0.0.5)                                                                                               |                                                                                                    |
| Do not show their message again Uses and Manage Components Preservate that this walkate care tooline to remember purpreferences               |                                                                                                    |
| # A 🗆 😌 🧰 🏛 😂 🧟 🙍                                                                                                    | g <sup>A</sup> ヘ 空 (1) ENG 11:17 11:17 11:17 11:17 12:00 11:00 11:0 |

ภาพที่ ๓ การ Add Site ของศูนย์ STOC

 ๔. การล็อกอินเพื่อเข้าสู่ห้องประชุมศูนย์ STOC โดย ชื่อหน่วยงาน : DRRAA รหัสไอดีห้อง : 1170 แล้วคลิก PARTICIPATE NOW จะเข้าสู่ระบบ ดังภาพที่ ๔

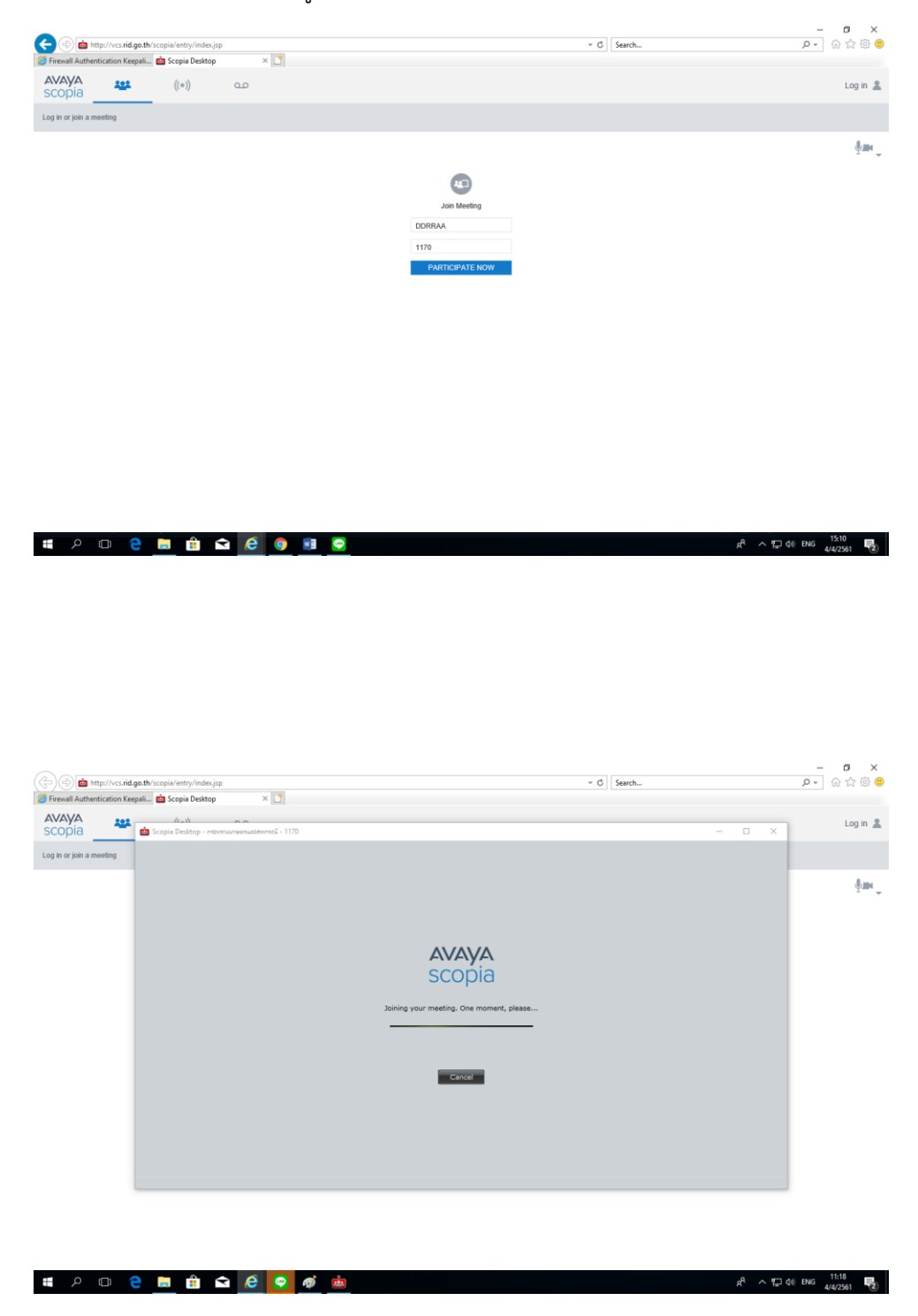

**ภาพที่ ๔** การล็อกอินเข้าสู่ห้องประชุมศูนย์ STOC

# เมื่อล็อกอินเรียบร้อยแล้วจะเข้าสู่ห้องประชุมศูนย์ STOC ดังภาพที่ ๕

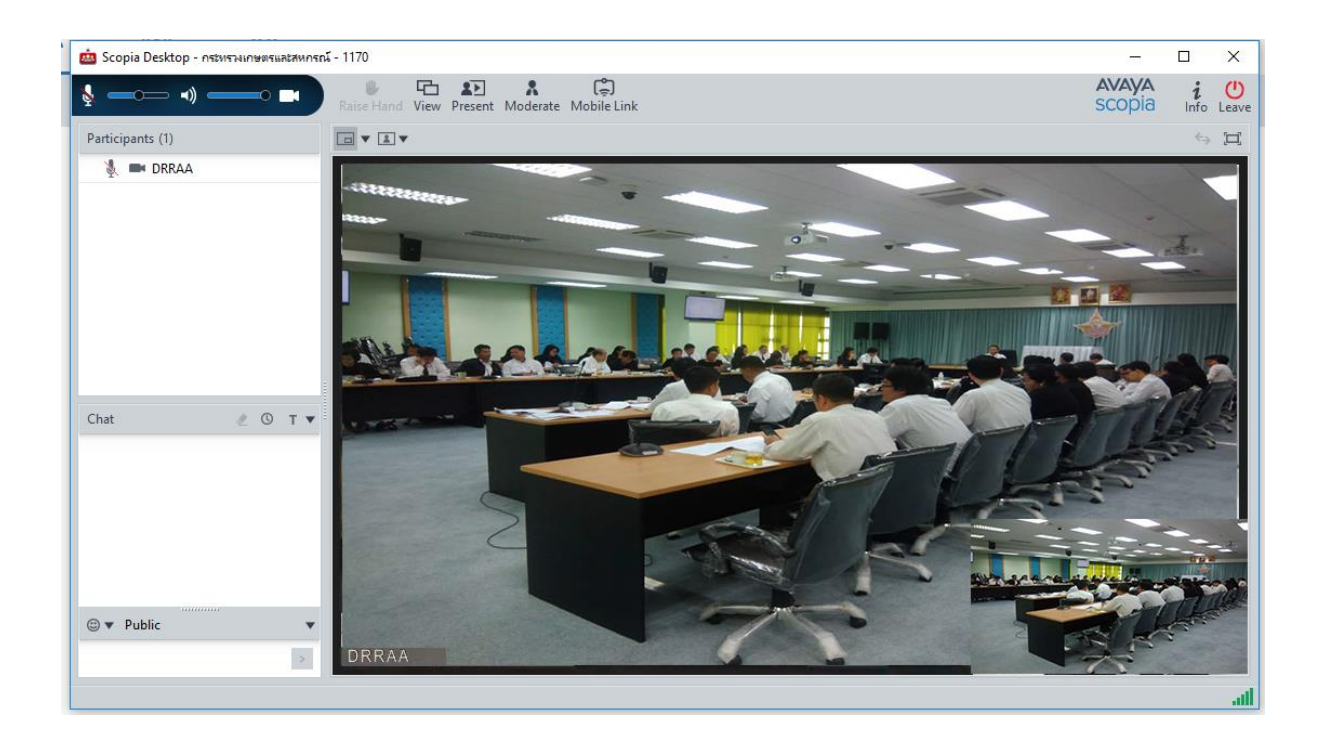

**ภาพที่ ๕** แสดงภาพเมื่อเข้าสู่ห้องประชุมศูนย์ STOC